# วิธีการใช้งานฐานข้อมูลทางการแพทย์

# UpToDate

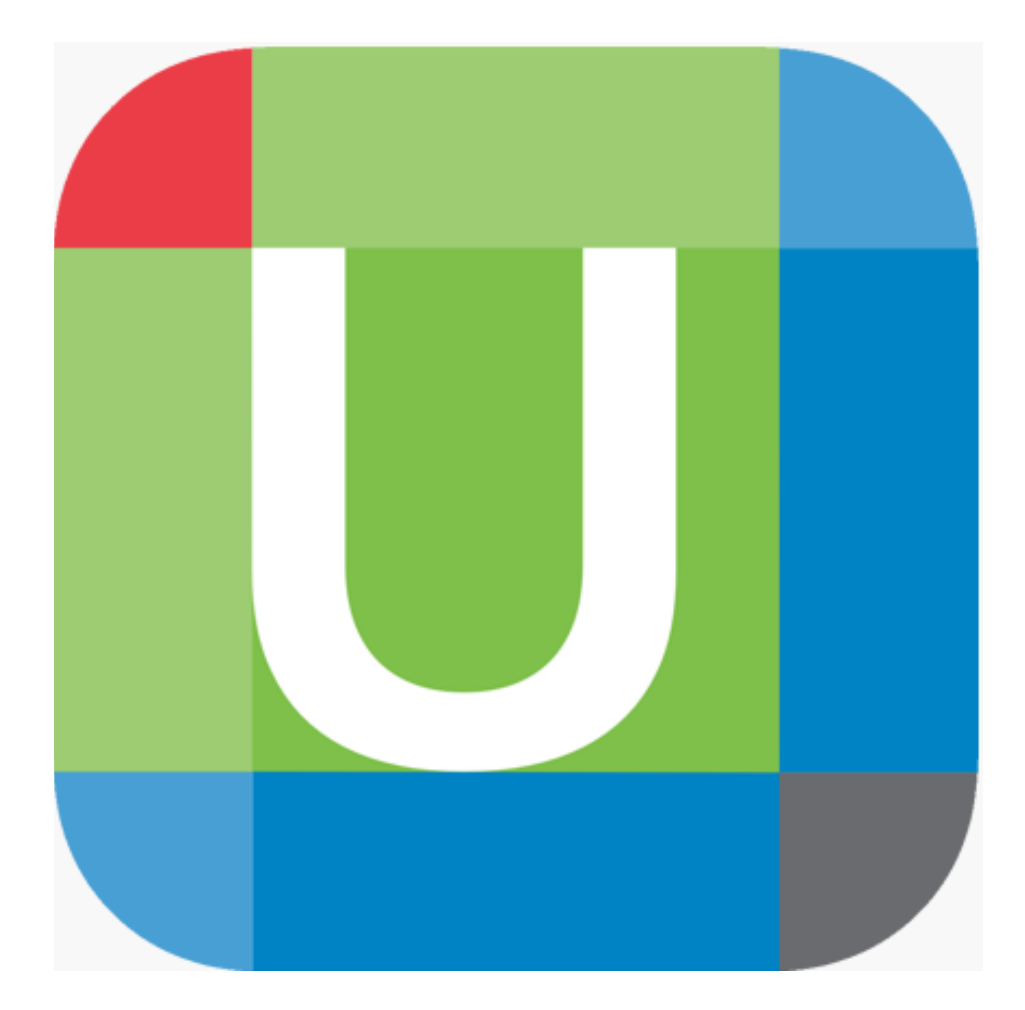

# 

 เข้าใช้งานเครือข่ายภายในรพ.
 (Intranet) หรือใช้คอมพิวเตอร์ และใช้อินเตอร์เน็ตที่ต่อสาย LAN ของโรงพยาบาล

2. Application Uptodate

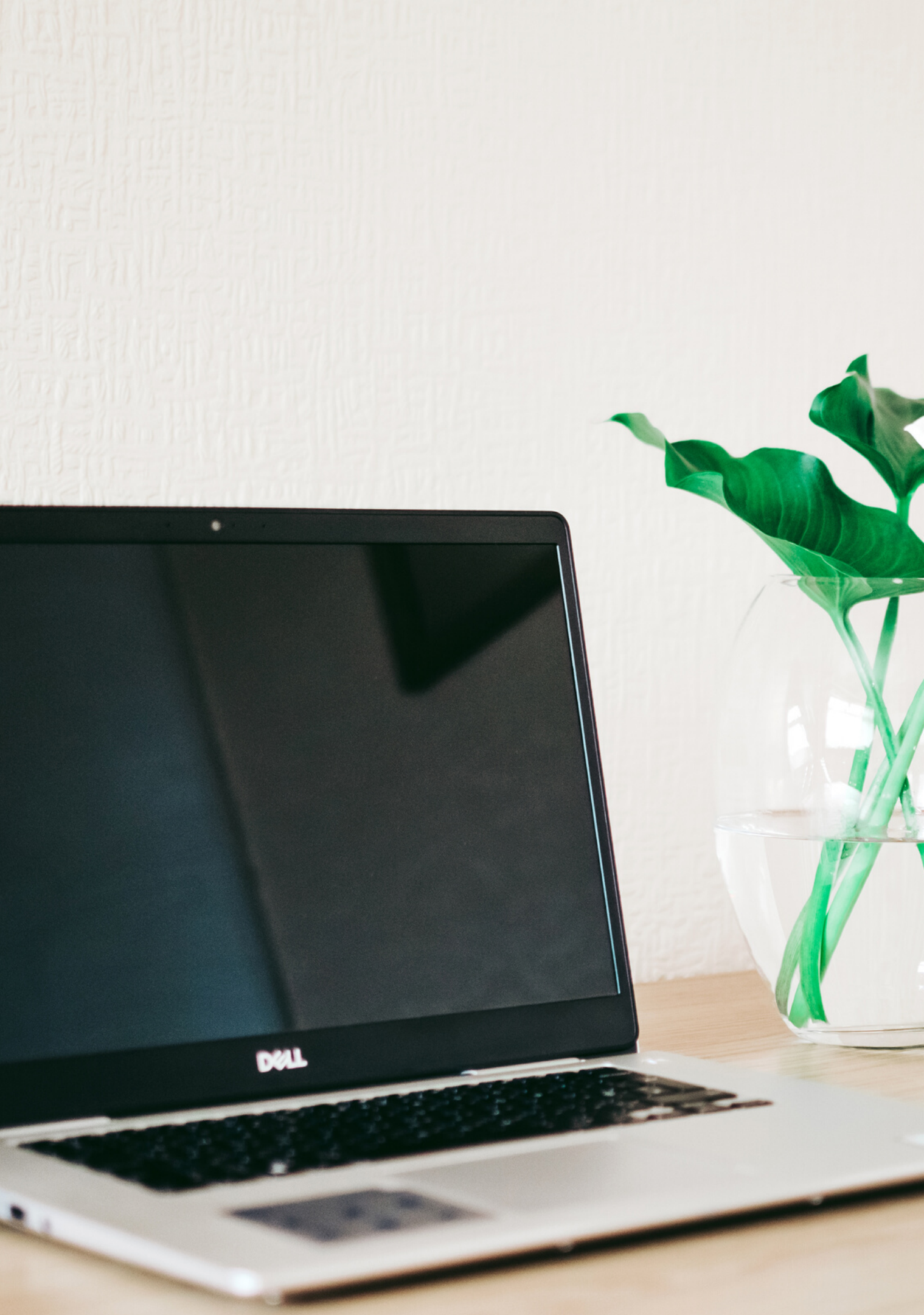

# 1. เข้าใช้งานผ่านเครือข่าย รพ.

- เข้าใช้คอมพิวเตอร์และใช้อินเตอร์เน็ตที่ต่อสาย LAN ของโรงพยาบาล
- เปิดโปรแกรม Google Chrome พิมพ์ url www.uptodate.com

|        | Search - UpToDate × +                                                                                                    |
|--------|----------------------------------------------------------------------------------------------------|
|        | ← → C                                                                                                    |
|        | UpToDate®                                                                                                    |
| Google | Contents V Calculators Drug Interactions UpToDate Pathways                                                                                      |
| Chrome |                                                                                                    |
|        | Search UpToDate                                                                                                    |
|        | ① COVID-19 Information                                                                                                    |
|        | COVID-19 Homepage<br>A categorized collection of all UpToDate COV<br>COVID-19 Questions and Answers<br>Answers to some of the most commonly ask |

## งโรงพยาบาล odate.com

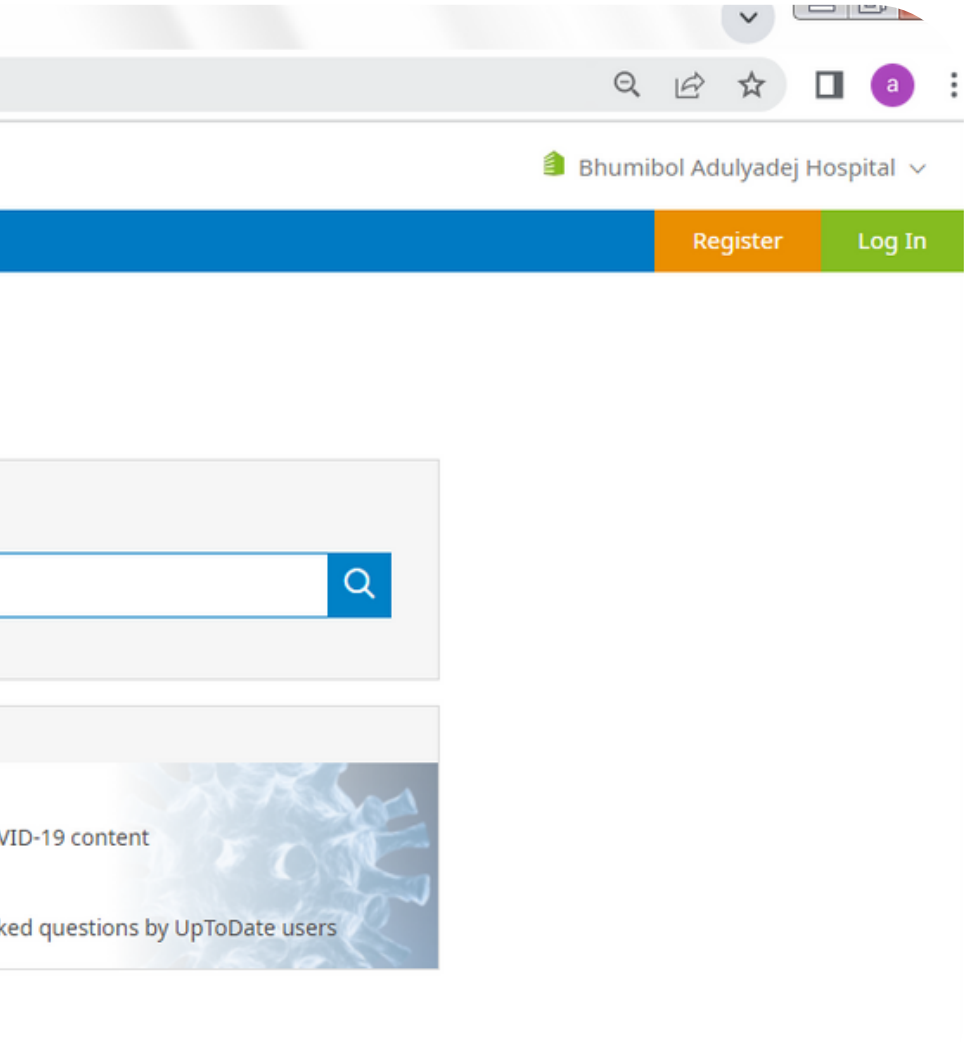

# 2. Application Uptodate

### 2.1 ลงทะเบียนผ่านทางเครือข่ายรพ.ฯก่อน

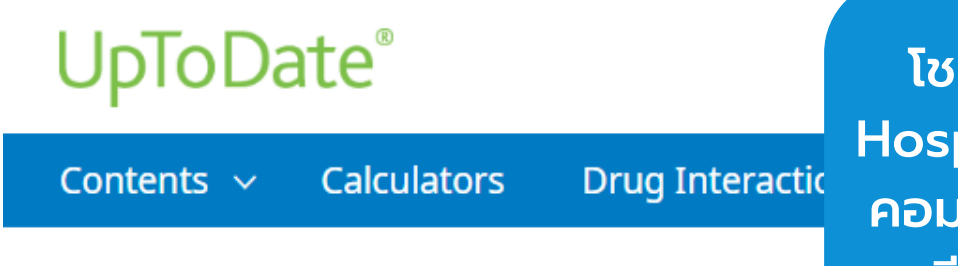

โชว์ ชื่อ Bhumibol Adulyadej Hospital มุมบนขวาก็แสดงว่าเครื่อง คอมพิวเตอร์เครื่องนี้ เราสามารถลง ทะเบียน และ reverify ทุก 90 วันได้

Search UpToDate

(i) COVID-19 Information

**COVID-19 Homepage** A categorized collection of all UpToDate COVID-19 content

COVID-19 Questions and Answers

Answers to some of the most commonly asked questions by UpToDate users

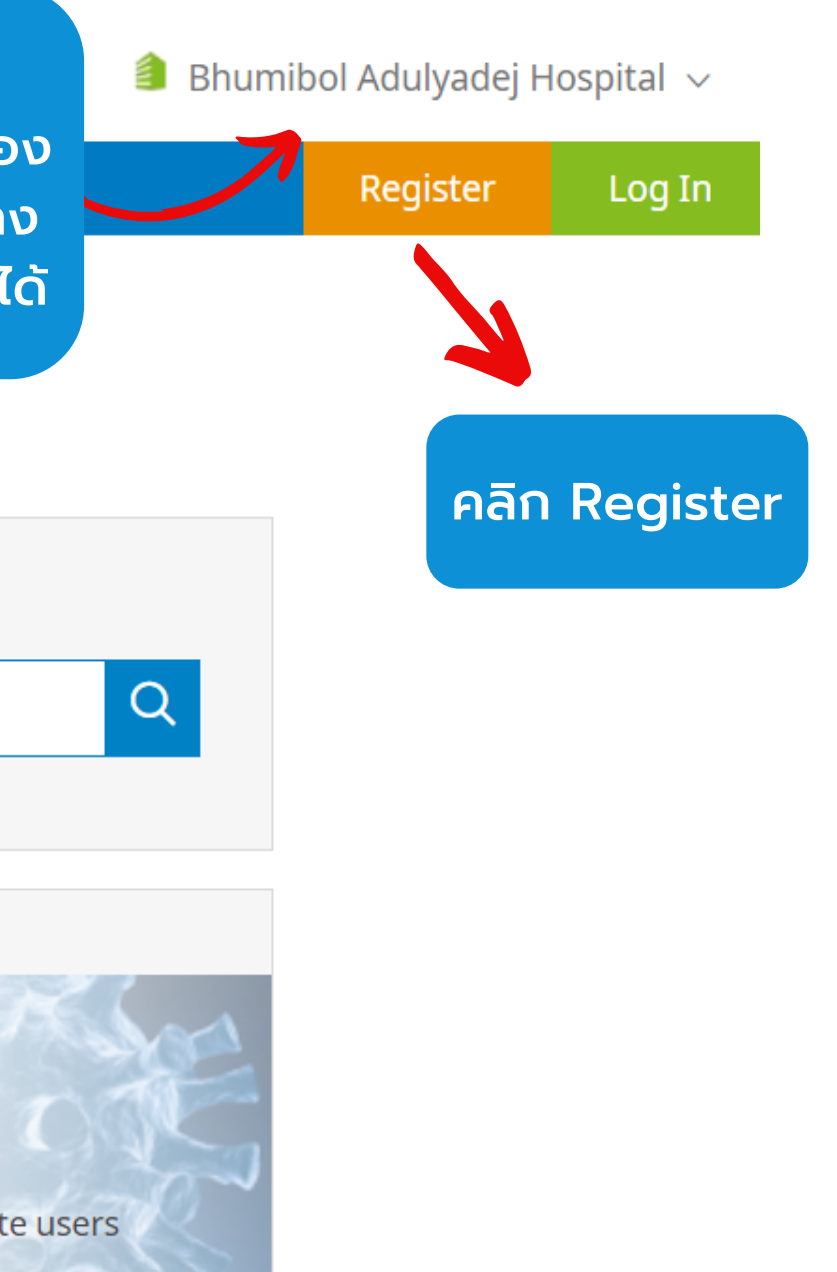

### Register for an UpToDate account

Register today for an UpToDate mobile app for your iOS, Android or Windows 8 device, remote access from your home or office computer, the Current Updates newsletter and free CME credit accrual when researching a clinical question onsite or remotely.

Already registered? Please log in with your UpToDate username and password.

| First Name                                                               |   |
|--------------------------------------------------------------------------|---|
| Last Name                                                                |   |
| Email                                                                    |   |
| You will need access to this email account to complete your registration |   |
| Country                                                                  | ▼ |
| ZIP/Postal Code (optional)                                               |   |
| City                                                                     |   |
| Specialty                                                                | ▼ |
| Role                                                                     | ▼ |
| reate your username and password                                         |   |
| Username                                                                 |   |
| Password                                                                 |   |

| Password rules:<br>• 8 to 24 characters<br>• at least 1 uppercase letter<br>• cannot match username<br>• at least 1 number, or special character from the following set:<br>@ # \$ * ! ( ) + = |  |
|----------------------------------------------------------------------------------------------------|--|
| Verify Password                                                                                                    |  |
| Send Verification Code                                                                                                    |  |

- กรอกข้อมูลเพื่อ Register ชื่อนามสกุล ควรเป็นชื่อตรงตาม passport เพราะจะมี ประโยชน์ในเรื่องการเก็บ CME ในอนาคต

ระบุข้อมูลในส่วน ZIP/Postal Code / City / Country ตามที่อยู่ของรพ./สถาบันนั้น ๆ

• ZIP/Postal Code: รหัสไปรษณีย์ • City: จังหวัดที่ตั้งของรพ. • Country: Thailand • Specialty: ให้เลือกตามจริง Practice Type: ให้เลือกตามจริง

## การกำหนด Username/Password

User Name: การกำหนด username จะต้องประกอบตัวอักษรอย่างน้อย 6-50 ตัวอักษร สามารถใส่ตัวเลขได้ Password: การตั้งรหัสผ่าน password จะต้องประกอบด้วยตัวอักษรอย่างน้อย 8-24 ตัวอักษร โดยจะต้องมี ้ตัวพิมพ์ใหญ่อย่างน้อย 1 ตัว ตัวอักษรเล็ก 1 ตัว และ /หรือ ตัวเลข หรือตัวพิเศษ @#\$%\*.\_ ได้อีก 1 ตัว

้เมื่อกรอกข้อมูลเรียบร้อยแล้วให้คลิกที่ปุ่ม Submit Registration (แถบสีส้ม) ้จากนั้นให้คลิกที่ปุ่ม Accept เพื่อยอมรับข้อตกลงและเงือนไขในการใช้งาน (ปุ่มสีฟ้าอันแรก)

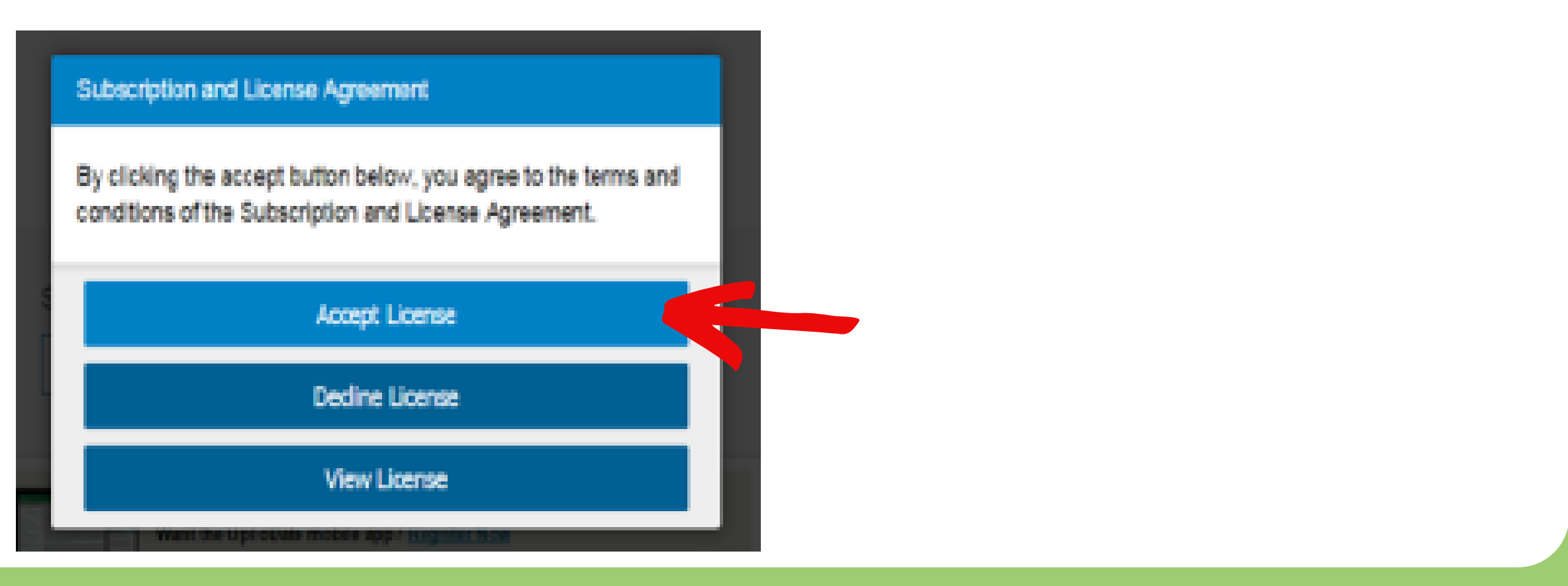

# 2. Application Uptodate

Available on the

- Download Application ได้ทั้งจาก App Store for iOS และ Play Store for Android โดยค้นหาคำว่า uptodate และทำการติดตั้ง

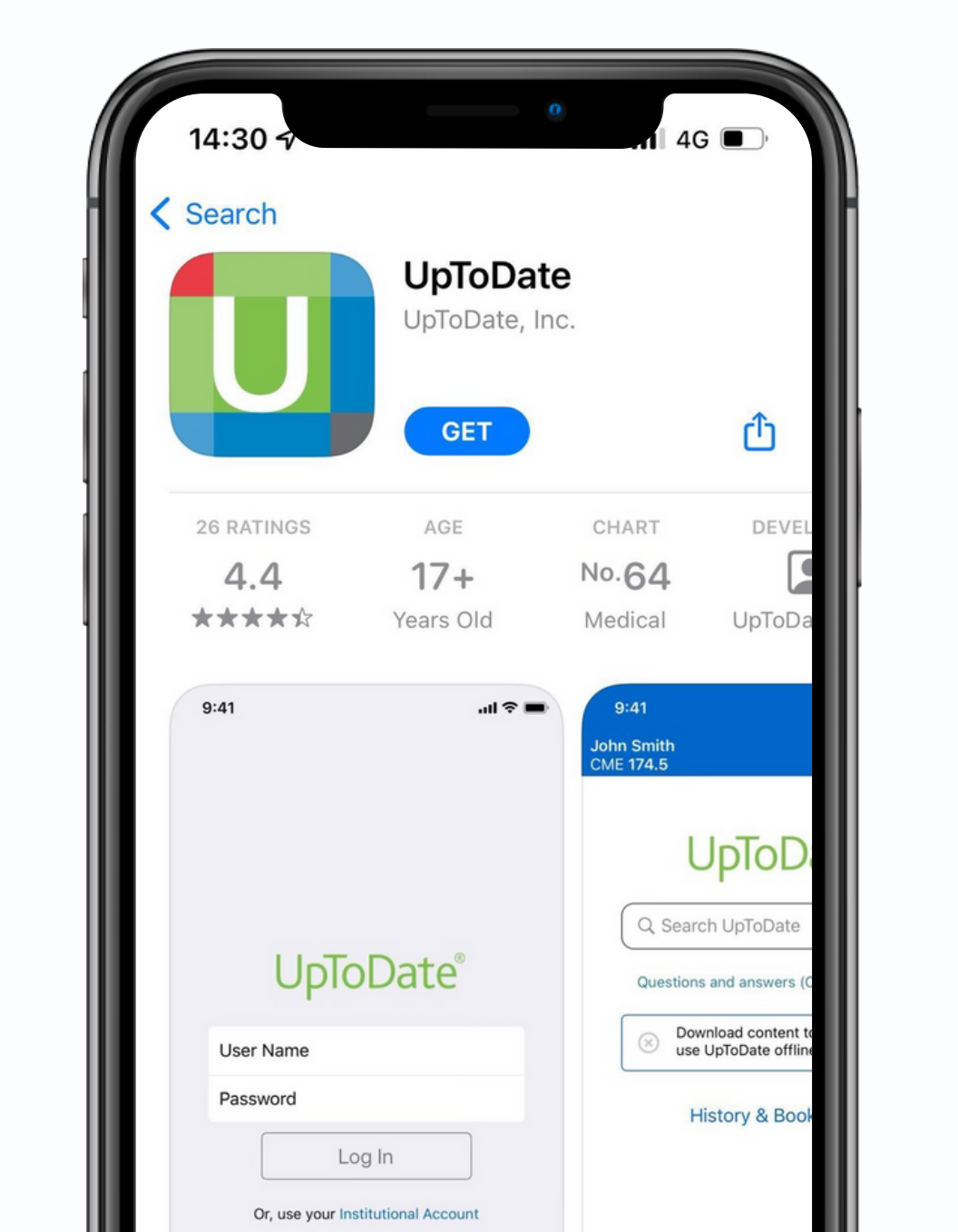

|   | 4 <sup>6</sup> 12:56 L                                                                                                    |
|---|----------------------------------------------------------------------------------------------------|
|   | ÷                                                                                                    |
|   | U                                                                                                    |
|   | <b>4.6★</b><br>9K รีวิว © ร                                                                                                    |
| 1 |                                                                                                    |
|   | Contraction of the second second seco |
|   | เกี่ยวกับแอบ                                                                                                    |
|   |                                                                                                    |

.....

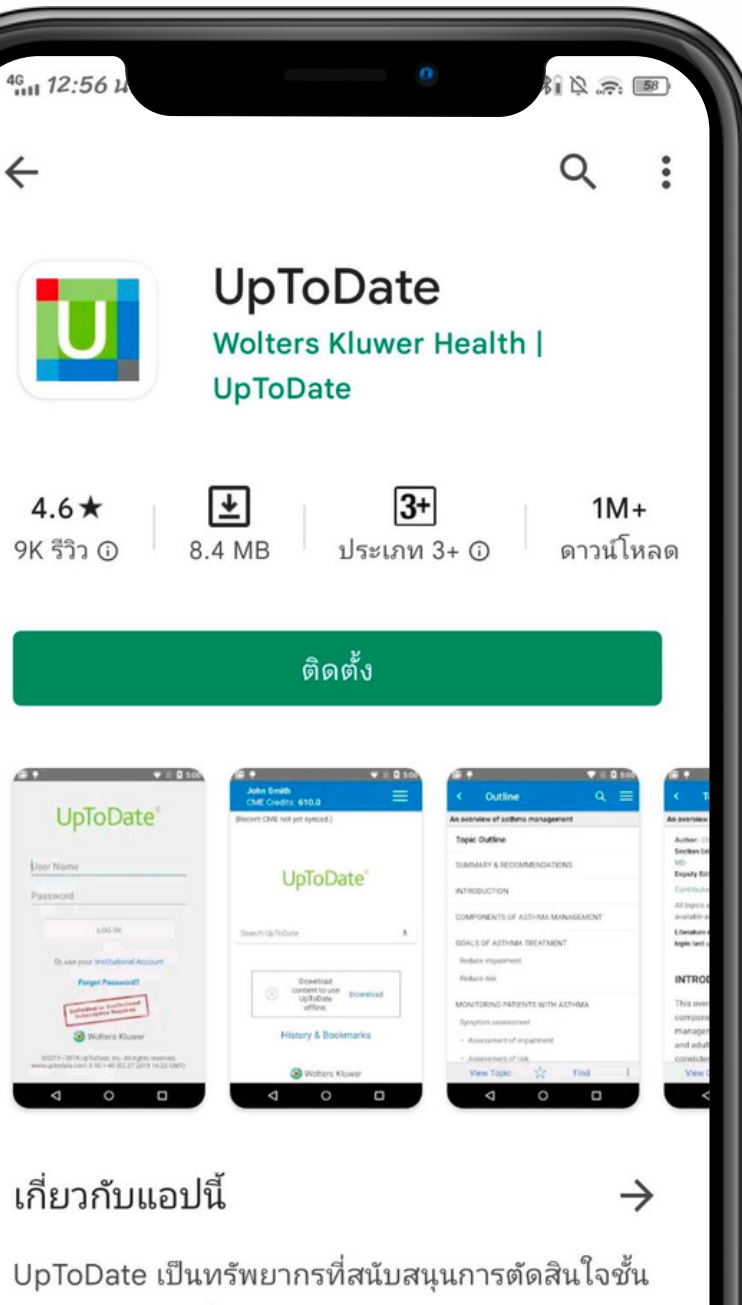

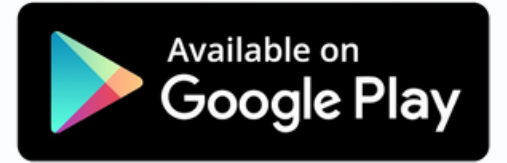

# ข้อกำหนด สำหรับการใช้งาน

Username/Password ของ 1 ท่าน สามารถ log in เข้าใช้งานผ่าน Device (smartphone/tablet) ได้พร้อมกัน 2 เครื่อง

)2

ผู้ใช้ Ap ผู้ใช้ ของ

ผู้ใช้สามารถนำ Username/Password ไปใช้ log in ที่เว็บไซต์ www.uptodate.com เพื่อใช้งานได้จากคอมพิวเตอร์ที่เชื่อมต่อ อินเตอร์เน็ต

ผู้ใช้จะได้รับการแจ้งเตือนใน Uptodate Application ทุกๆ 30 วัน เพื่อให้ ผู้ใช้ทำการ reactivate username/password ของท่าน เพื่อยืนยันตัวตนว่าเป็นบุคลากรของ รพ.ฯ (ระหว่างนี้ท่านจะใช้งานไปได้อีก 55 วัน)

# การใช้งาน Uptodate ในโทรศัพท์มือถือและ tablet แบบ offline

alicha rattanajarupong CME 0.5

13:26

### UpToDate®

 $\equiv$ 

Q Search in English

Questions and answers (COVID-19)

Download content to use UpToDate offline Download

History & Bookmarks

หลังจากเข้า App แล้วต้อง Download "content to use uptodate offline" จะต้องทำการ Download ผ่าน wifi เท่านั้น

หลังจากเลือก topics ตามภาพ และ ทำตามขั้นตอนสมบูรณ์แล้ว สามารถ ใช้งานผ่าน offline ได้

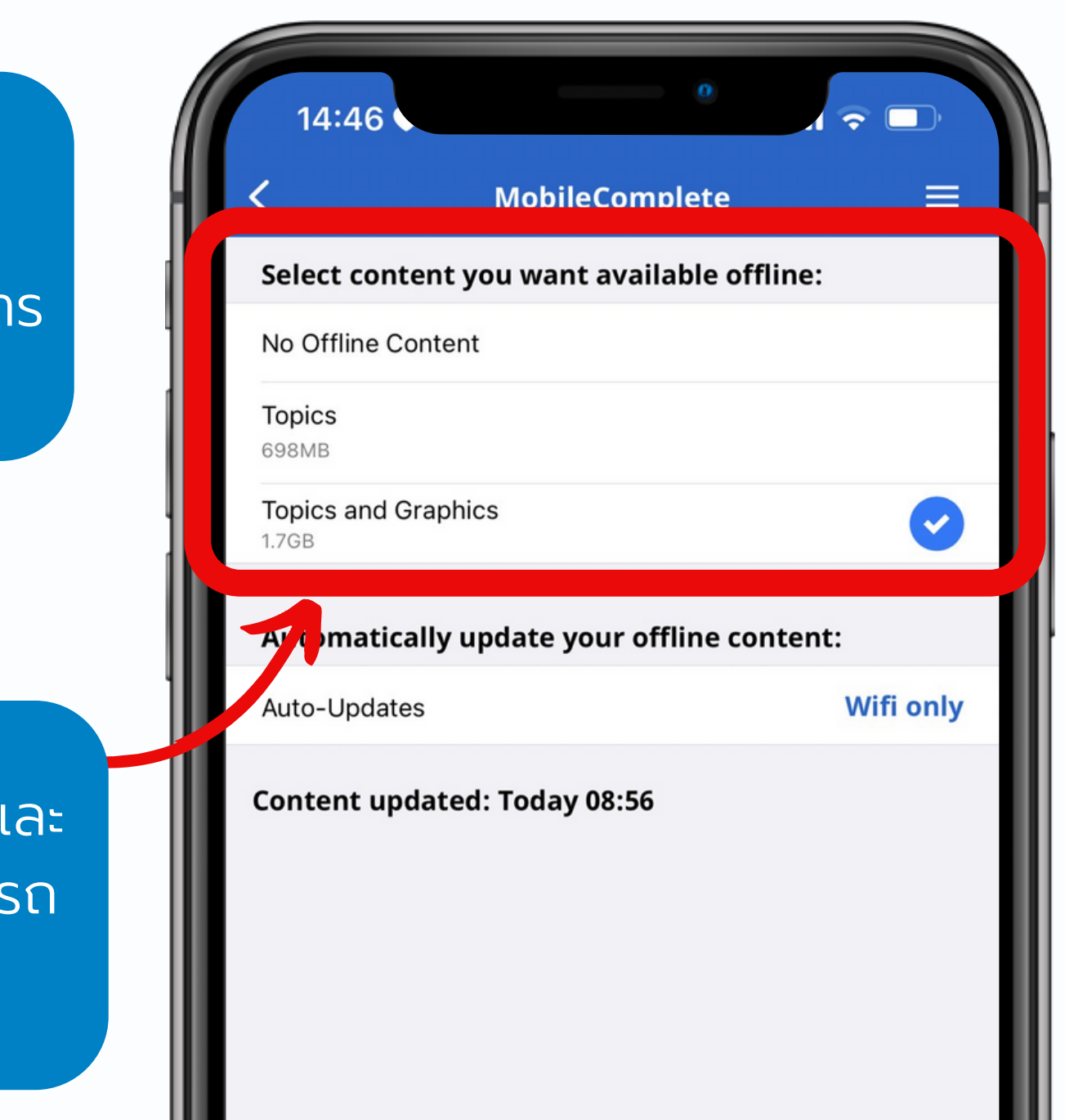

# 4. วิธีการ Reactivate

- Password ที่ใช้ login จะมีอายุการใช้งาน 90 วัน นับจากวันที่มีการ login ใน computer ของโรงพยาบาลภูมิพลอดุลยเดชครั้งล่าสุด
- หากเกิน 90 วัน ต้องกลับมา login ใน computer ของโรงพยาบาลภูมิพลอดุลยเดชอีกครั้ง โดยต้องเข้าค้นคว้าข้อมูลให้ลึกถึงบทความจะเป็นการต่ออายุการใช้งานอีก 90 วัน

| UpToDate® Search UpToDate                                 | Q.                                                                                                    | 🎒 Bhumibol Adulyadej Hospital 🗸 |
|-----------------------------------------------------------|----------------------------------------------------------------------------------------------------|---------------------------------|
| Contents V Calculators Drug Interactions UpToDate Pathway | 5                                                                                                    | Register Log In                 |
|                                                           | Log In   Username                                                                                                    |                                 |
|                                                           | Register Now<br>Register Now<br>Make the most of your UpToDate experience: Register<br>for an account and benefit from mobile access to our<br>trusted clinical content. Plus, earn and redeem<br>CME/CE/CPD credits while you work. |                                 |

login with existing username/password to migrate account

ข้อสำคัญ \*\*Uptodate ไม่อนุญาตให้ทำ VPN และลงทะเบียนให้ศิษย์เก่า

# การใช้งาน UpToDate เบื้องต้น

### UpToDate<sup>®</sup>

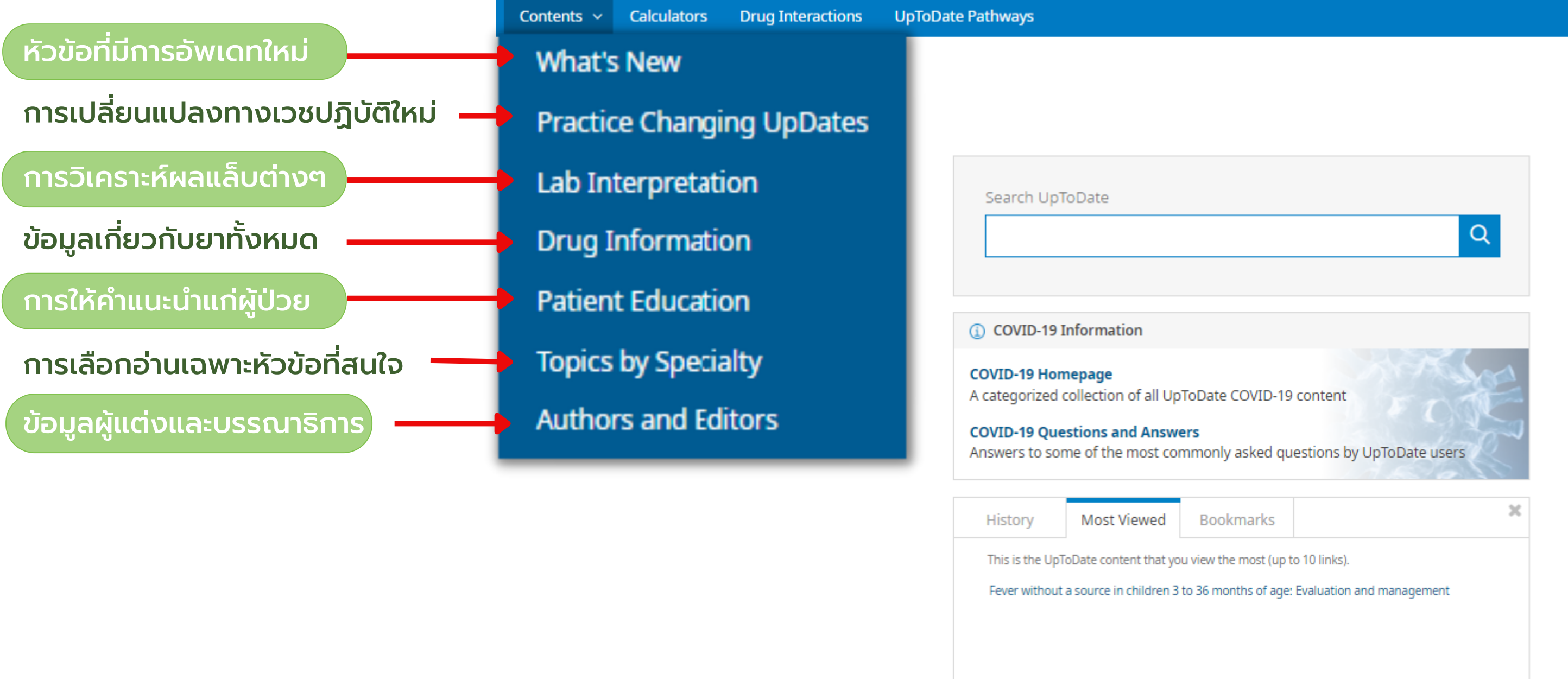

| History         | Most Viewed            | Bookmar        |
|-----------------|------------------------|----------------|
| This is the UpT | oDate content that yo  | u view the mos |
| Fever without   | a source in children 3 | to 36 months o |
|                 |                        |                |
|                 |                        |                |

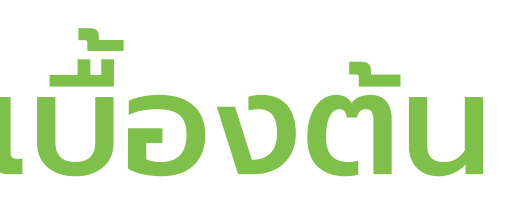

### A alicha rattanajarupong V CME 1.5 Log Out

| My Account  |
|-------------|
| History     |
| Most Viewed |
| Bookmarks   |
| Language    |
| Help        |
| Log Out     |
|             |

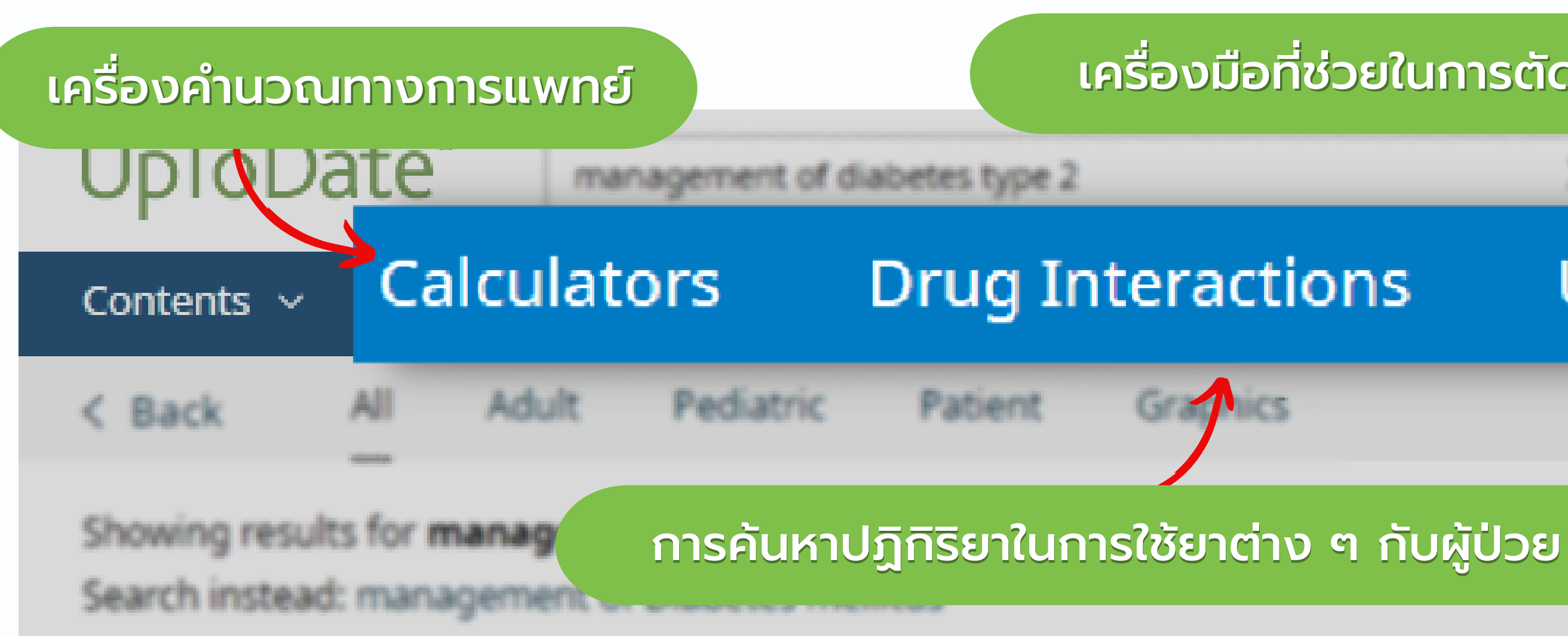

### Initial management of hyperglycemia in adults with type 2 diabetes mellitus

... approaches. Methods used to manage blood glucose in patients with newly diagnosed type 2 diabetes are reviewed here. Further management of persistent hyperglycemia and other therapeutic issues, such as the frequency ....

- Choice of initial therapy
- Pharmacologic therapy
- Summary and recommendations

## เครื่องมือที่ช่วยในการตัดสินใจในการรักษาได้ง่ายขึ้น

# UpToDate Pathways

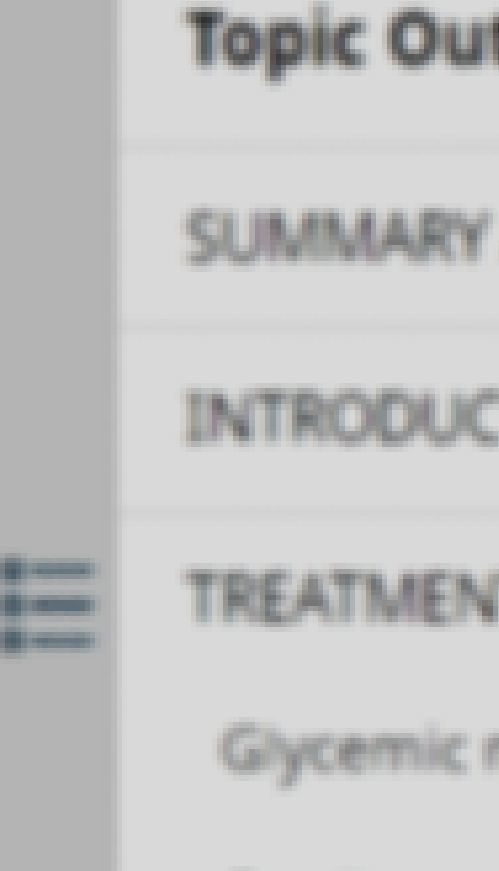

Frank sugar

| < Back Calculators |  |
|--------------------|--|
|--------------------|--|

| View By Specialty | List Alphabetically | Search Calculators |
|-------------------|---------------------|--------------------|

ALLERGY AND IMMUNOLOGY CALCULATORS

Medical Equations

Absolute eosinophil count

Conventional (gravimetric, imperial, US) unit to SL unit conversions: Chemistry and endocrine tests

Conventional (gravimetric, impenal, US) unit to ST unit conversions: Immunology lab values

St unit to conventional (gravimetric, imperial, US) unit conversions: Chemistry and endocrine tests

SEunit to conventional (gravimetric, imperial, US) unit conversions: Immunology lab values

ANESTHESIOLOGY CALCULATORS

Clinical Criteria

APACHE II scoring system in adults

ARISCAT (Canet) preoperative pulmonary risk index in adults

CIWA-Ar Clinical Institute Withdrawal Assessment for Alcohol scale in adults

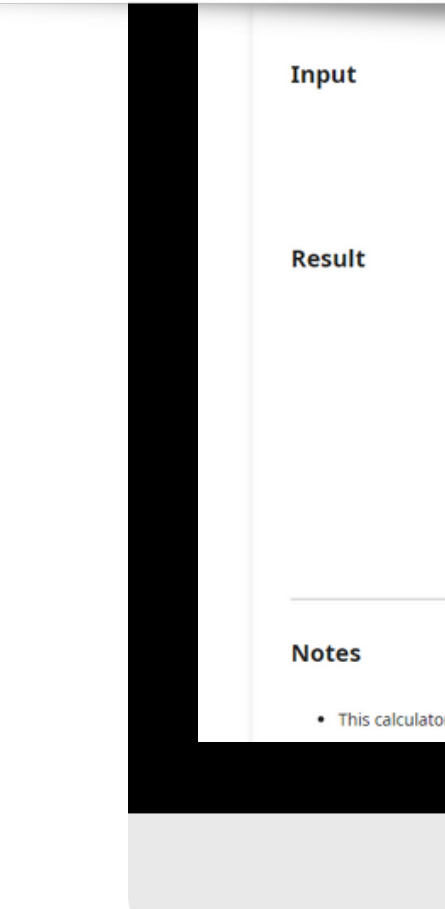

# Calculators

เครื่องคำนวณทางการแพทย์

|                                  | WBC cells/microL V<br>Eosinophils %                                         |                |
|----------------------------------|-----------------------------------------------------------------------------|----------------|
|                                  | Absolute eosinophil count cells/microL<br>Decimal precision 1<br>Reset form |                |
| r is used for peripheral blood e | osinophil count only.                                                       | Topic Feedback |

# Drugs Interaction

การค้นหาปฏิกิริยาในการใช้ยาต่าง ๆ กับผู้ป่วย

| UpToDate®                                                                                                    |                           |       |                                         |
|----------------------------------------------------------------------------------------------------|---------------------------|-------|-----------------------------------------|
| Lexicomp® Drug                                                                                                    | J Interactions            |       | X Avoid                                 |
| Enter item name                                                                                                    |                           |       | modifie                                 |
| ITEM LI                                                                                                    | ST                        | 149 F | Results                                 |
| Clear List                                                                                                    | Analyze                   | X     | OLANZapine (Antio<br>Aclidinium         |
| OLANZapine                                                                                                    |                           | X     | OLANZapine (Antip<br>Amisulpride (Oral) |
| Display complete list or interact<br>item by clicking item name. Add<br>for potential interactions.                                                                                                    | d another item to analyze | x     | OLANZapine (CNS<br>Azelastine (Nasal)   |
|                                                                                                    |                           | x     | OLANZapine (Antip<br>Bromopride         |
|                                                                                                    |                           | X     | OLANZapine (CNS<br>Bromperidol          |
| Lexicomp® Drug Interactions   Add items to your list by searching below   Enter item name   ITEM LIST   Clear List <b>OLANZapine</b> Obspray complete nist on interactions for an intervioual item by clicking item name. Add another item to analy for potential interactions. |                           | X     | OLANZapine (Antip<br>Cabergoline        |
|                                                                                                    |                           | X     | OLANZapine (Antio<br>Cimetropium        |
|                                                                                                    |                           | x     | OLANZapine (Antio<br>Eluxadoline        |
|                                                                                                    |                           | X     | OLANZapine (CNS<br>Flunarizine          |
|                                                                                                    |                           | v     | OLANZapine (Antio                       |

| combination         | C Monitor therapy                                                                                                    | A No known interaction                                                                                                    |       |  |
|---------------------|----------------------------------------------------------------------------------------------------|----------------------------------------------------------------------------------------------------|-------|--|
| er therapy<br>ation | B No action needed                                                                                                    | More about Risk Ratings                                                                                                    |       |  |
| x                   | Avoid Combination<br>Data demonstrate that the specified agents ma<br>significant manner. The risks associated with c<br>outweigh the benefits. Concurrent use of these                                                                                                    | ay interact with each other in a clinically<br>concomitant use of these agents usually<br>e agents should generally be avoided.                                            | Print |  |
| holin               | Consider Therapy Modification                                                                                                    |                                                                                                    |       |  |
| osych               | Significant manner. A patient-specific assessme<br>whether the benefits of concomitant therapy of<br>taken in order to realize the benefits and/or mil<br>use of the agents. These actions may include a                                                                                 | ent must be conducted to determine<br>utweigh the risks. Specific actions must be<br>inimize the risks resulting from concomitant<br>aggressive monitoring, empiric dosage |       |  |
| Depi                | changes, or choosing alternative agents.                                                                                                    | ayy, courte mennening, empirit courge                                                                                                    |       |  |
| osych C             | Monitor Therapy<br>Data demonstrate that the specified agents may interact with each other in a clinically<br>significant manner. The benefits of concomitant use of these two medications often<br>outweigh the risks. An appropriate monitoring plan should be implemented to identify |                                                                                                    |       |  |
| Depi                | potential negative effects. Dosage adjustments<br>some patients.                                                                                                    | s of one or both agents may be needed in                                                                                                    |       |  |
| B                   | No Action Needed<br>Data demonstrate that the specified agents ma<br>to no evidence of clinical concern resulting from                                                                                                    | ay interact with each other, but there is little<br>m their concomitant use.                                                                                               |       |  |
| holin               |                                                                                                    |                                                                                                    |       |  |
| holin A             | No Known Interaction<br>Data have not demonstrated either pharmacoor<br>between the specified agents                                                                                                    | dynamic or pharmacokinetic interactions                                                                                                    |       |  |

# UpToDate Pathways

เครื่องมือที่ช่วยในการตัดสินใจ ในการรักษาให้ง่ายขึ้น

List Alphabetically Search Pathways View By Specialty Anesthesiology Morphine milligram equivalent calculator for adults with chronic non-cancer pain Cardiovascular Medicine Acute decompensated heart failure: Determining if a hospitalized adult is ready for discharge Acute decompensated heart failure: Discharge checklist Acute decompensated heart failure: Initial management of hypervolemic patients with adequate perfusion

< Back Pathways

—

× 7

С

Acute decompensated heart failure: Management of patients with cardiogenic shock

Acute decompensated heart failure: Selecting the site of care from the outpatient clinic

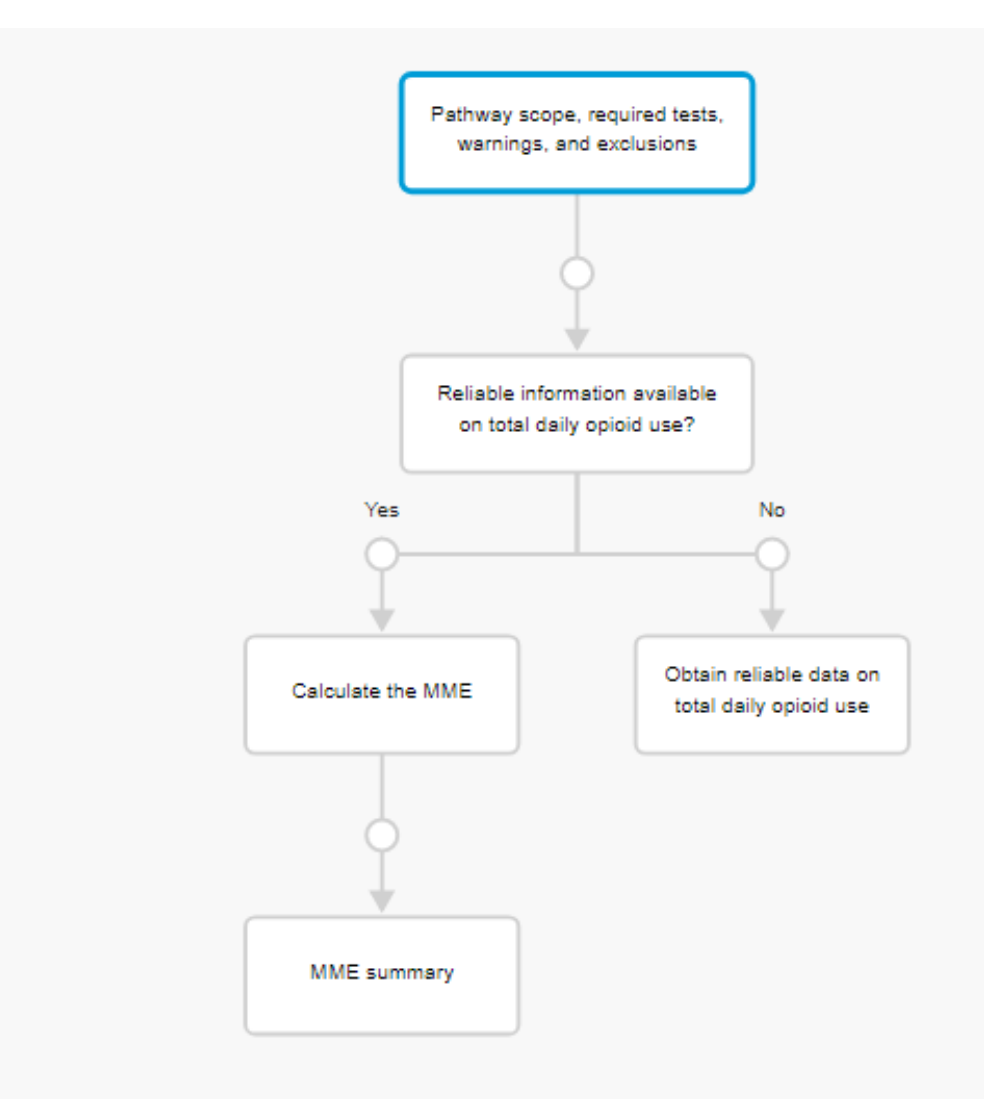

While not the focus of this Pathway, other important considerations when prescribing opioids for chronic non-cancer pain include determining whether opioid use is appropriate for a given patient and assessing a patient's risk of overdose and opioid use disorder.

\* Important note about methadone: Due to challenges inherent in safe prescribing of methadone, it is not a first-line analgesic. Switching to or from methadone or adjusting the dose is inherently high risk due to methadone's complex pharmacokinetics and dosedependent potency. As a result, guidelines must be followed to reduce the risk of unintentional overdose. Initiating and adjusting methadone is usually performed by a specialist along with close patient monitoring.

### Related UpToDate Pathway:

 Prescription of opioids for acute pain for opioid naïve adults in the ambulatory setting

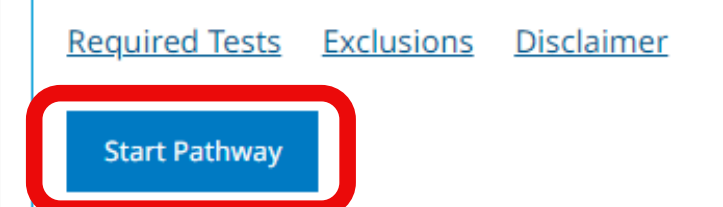

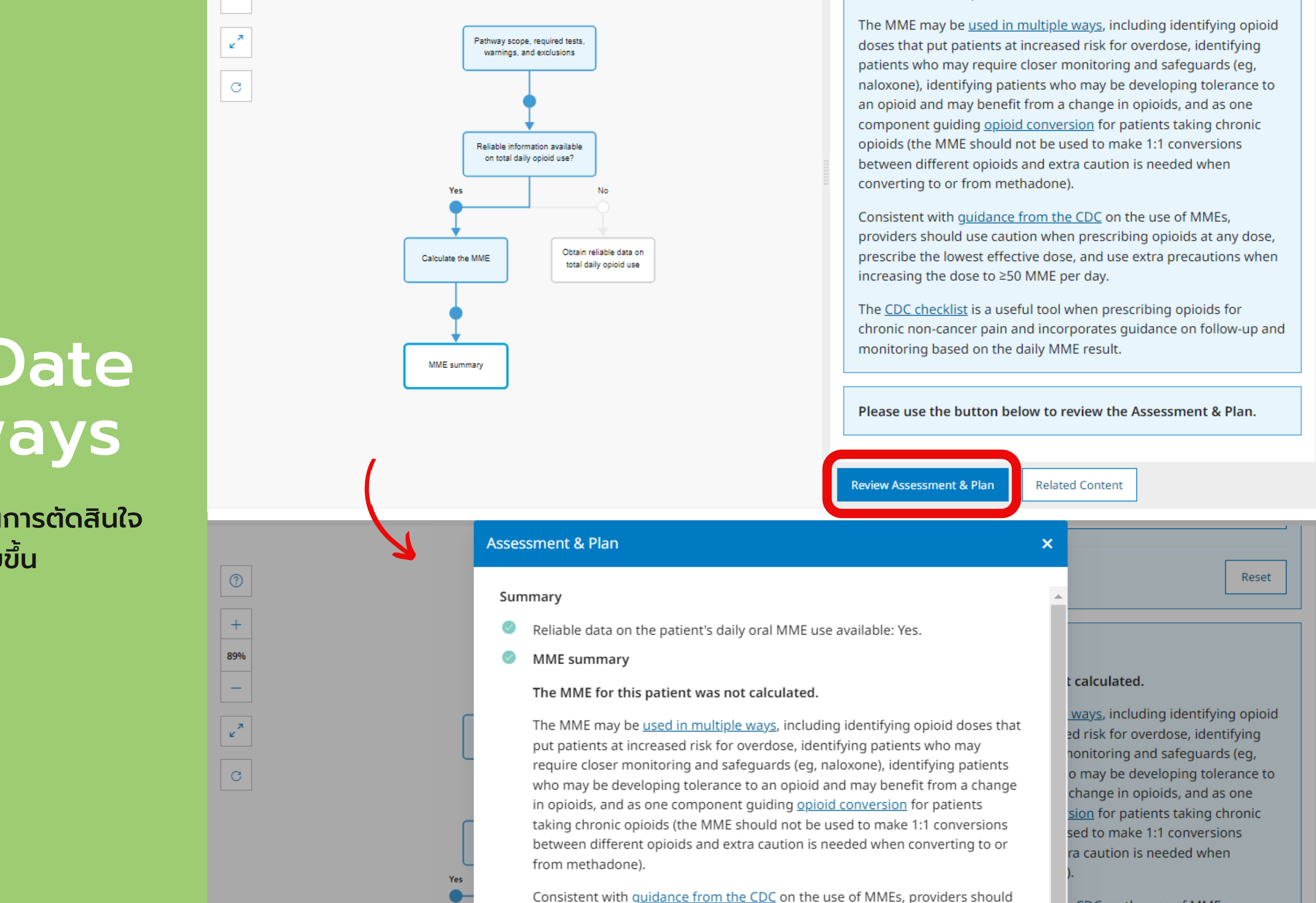

# UpToDate Pathways

เครื่องมือที่ช่วยในการตัดสินใจ ในการรักษาให้ง่ายขึ้น

<u>CDC</u> on the use of MMEs,

# Feature เพิ่มเติมใน Application Uptodate

alicha rattanajarupong CME **1.5** 

10:29

### **UpToDate**<sup>®</sup>

Q Search in English

Questions and answers (COVID-19)

History & Bookmarks

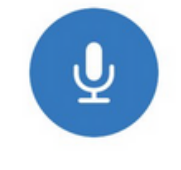

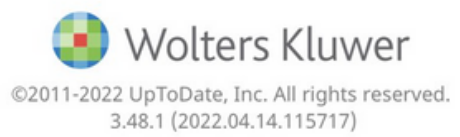

| 10:39                                          | •                   |        |
|------------------------------------------------|---------------------|--------|
| <b>alicha rattanajarupon</b><br>CME <b>1.5</b> | g                   | ≡      |
| (Recent CME not yet synced.)                   | Home                |        |
| Up<br>Q Search in F<br>Questions and<br>Histor | Contents            | >      |
|                                                | Calculators         | >      |
|                                                | Drug Interactions   | >      |
|                                                | UpToDate Pathways   | >      |
|                                                | History & Bookmarks | >      |
|                                                | CME / MOC / State   | >      |
|                                                |                     |        |
|                                                | Settings            | >      |
|                                                | Offline Content     | Set Up |
|                                                | Help                | >      |
|                                                | Send App Feedback   | >      |
|                                                | Log Out             | >      |

## Offline content ใช้งานสะดวกในกรณีสัญญาณอินเตอร์เน็ตไม่ดี หรือไม่มีสัญญาณ

# 10:39 MobileComplete Select content you want available offline: No Offline Content Topics 698MB Topics and Graphics 1768

สามารถเลือกได้ว่าจะดาวน์โหลดเฉพาะ เนื้อหา หรือเนื้อหาและรูปภาพ - เนื้อหาจะมีขนาด 698 MB - เนื้อหาและรูปภาพมีขนาด 1.7 GB

เมื่อดาวน์โหลดเรียบร้อย คำว่า set up จะหายไป และเนื้อหาจะถูก Update อัตโนมัติ เมื่อโทรศัพท์เชื่อมต่อกับ Wifi

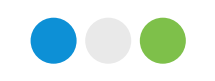

## หากมีข้อสงสัยสามารถติดต่อสอบถามได้ที่ ห้องสมุด ชั้น 5 อาคารศูนย์มะเร็ง เวลา 07.30-17.30 โทร 2-7854 หรือ ดาวน์โหลดวิธีการติดตั้ง Applicationได้ที่ เว็บไซต์ กองแพทยศาสตร์ศึกษา รพ.ภูมิพลอดุลยเดช/ศูนย์วิทยบริการและห้องสมุด

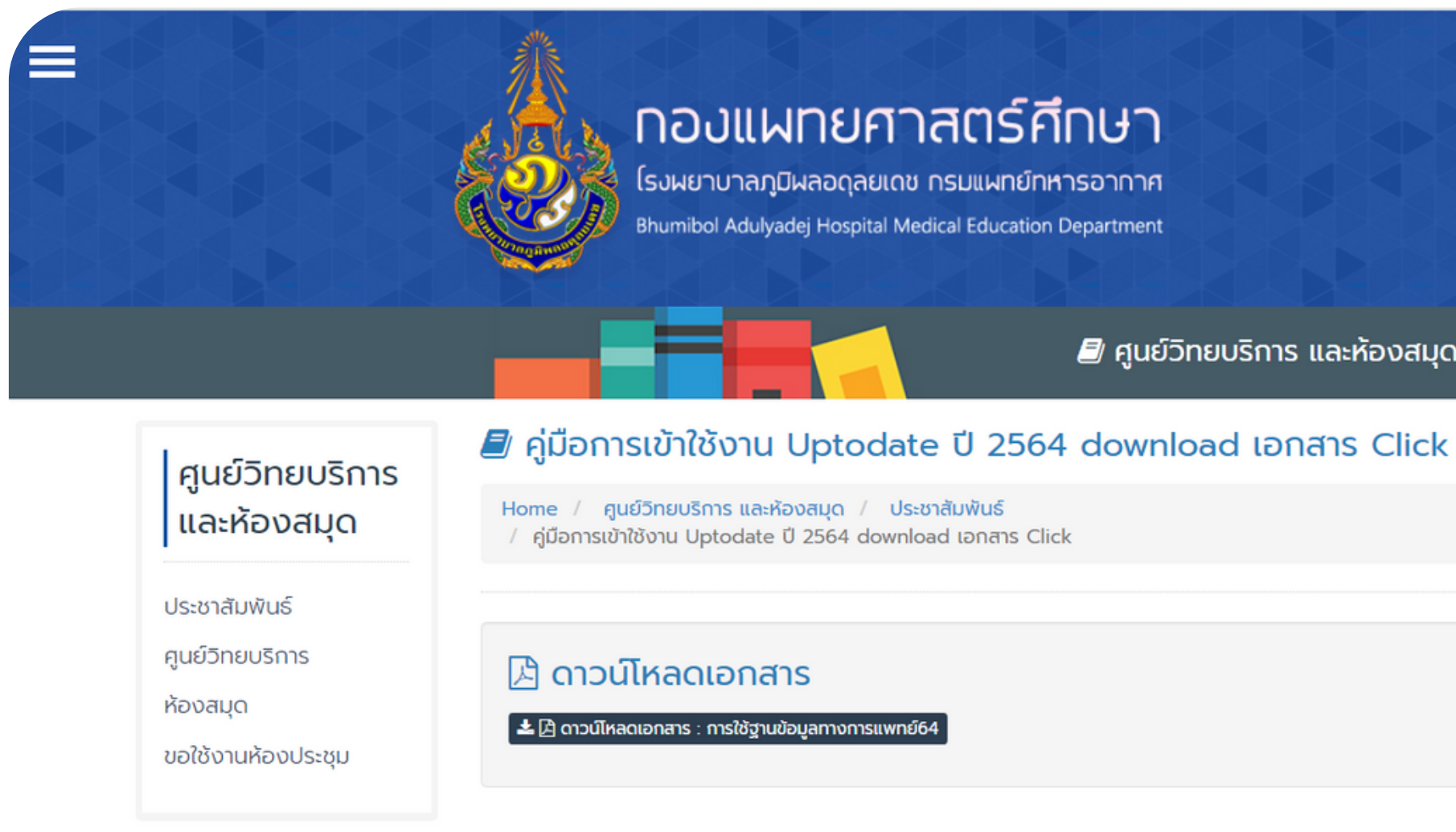

🗐 ศูนย์วิทยบริการ และห้องสมุด

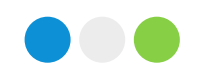

## เนื่องจาก รพ.ฯ ใช้งานฐานข้อมูลผ่านห้องสมุดคณะแพทย์ จุฬาฯ ซึ่งจำเป็นต้องมี Username/Password ขอให้ Resident <mark>ขอรหัสกับอ.ภายในกองเพื่อเข้าใช้งานต่อไป</mark>

\*\*หากไม่สามารถหา Full paper ได้ สามารถติดต่อขอรับบริการได้ที่ ห้องสมุดโดยตรง หรือผ่านทางไลน์ห้องสมุด ไม่มีค่าใช้จ่าย

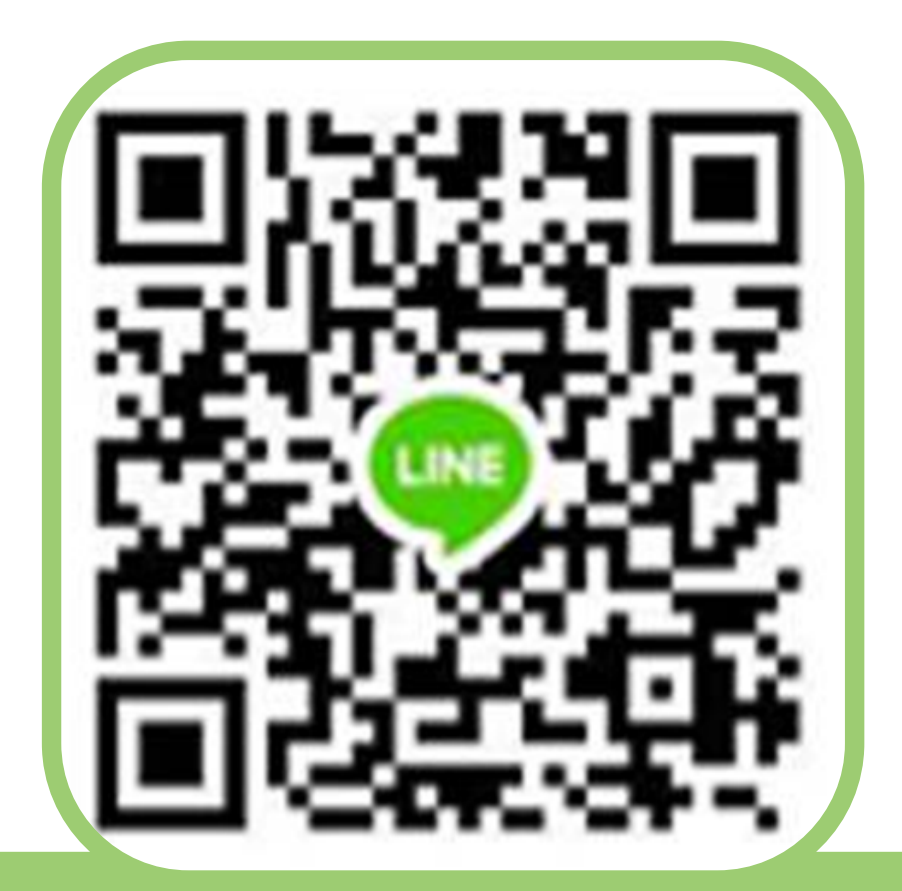

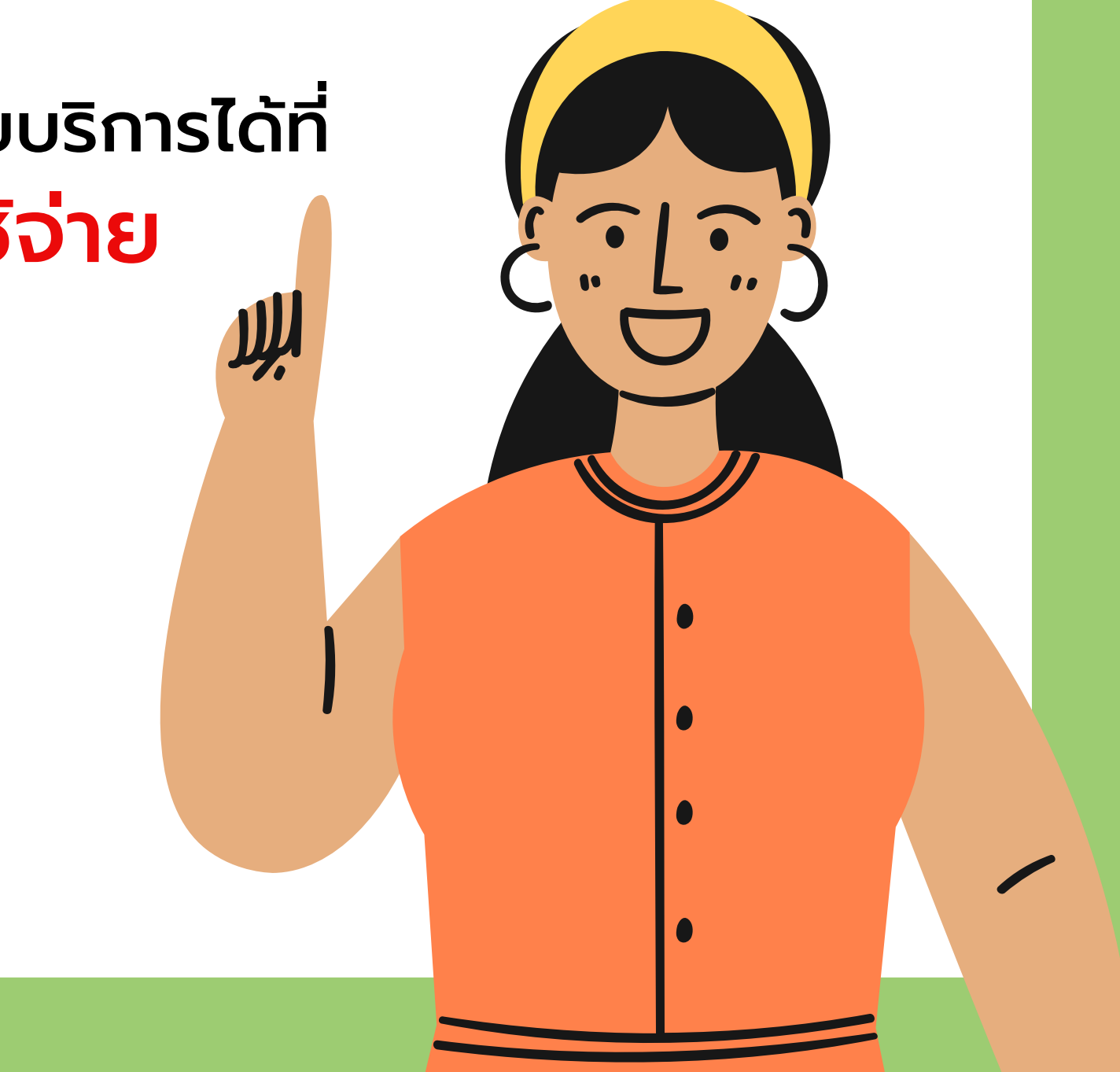